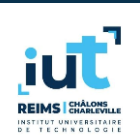

Exercice

| Reims Meubles    |               |                 |                |                   |                  |
|------------------|---------------|-----------------|----------------|-------------------|------------------|
| Analyse des béné | fices         |                 |                |                   |                  |
| Désignation      | Prix de vente | Prix de revient | Marge réalisée | Quantités vendues | Bénéfice réalisé |
| Chaise           | 40,00 €       | 30,00€          | 10,00€         | 512               | 5 120,00 €       |
| Table            | 250,00 €      | 100,00€         | 150,00€        | 246               | 36 900,00 €      |
| Armoire          | 350,00 €      | 280,00€         | 70,00€         | 236               | 16 520,00 €      |
| Tabouret         | 30,00 €       | 12,00€          | 18,00€         | 148               | 2 664,00 €       |
| Bureau           | 200,00 €      | 150,00€         | 50,00€         | 218               | 10 900,00 €      |
| Total            |               |                 |                |                   | 72 104,00 €      |

1. Reproduisez sous Excel le visuel ci-dessus en faisant attention à bien distinguer les cellules qui doivent contenir une saisie de l'utilisateur des cellules qui doivent contenir une formule.

2. Ajoutez la notion de taux de TVA en créant une cellule dédiée (au format pourcentage) ainsi qu'une colonne avec le prix de vente TTC.

3. Ajouter une colonne indiquant la marge en pourcentage.